## CARE4 MODULE NAME: WEB AMB HHCC Diabetes Social Work Referral

Referral order is entered on the account. Referral order will print to the destination printer.

| referral                         |                   |               | Q        |            |     |  |  |
|----------------------------------|-------------------|---------------|----------|------------|-----|--|--|
| referral                         |                   |               | Advanced | Search     |     |  |  |
| Referral Diabetes Social Work    |                   |               |          |            |     |  |  |
| ✓ Preferral Diabetes Social Work |                   | Physician,Pen | iding    | 23/02/2022 | New |  |  |
| *Frequency                       | Routine           | *Start Date   |          | 1          |     |  |  |
| *Refer To                        |                   |               |          |            |     |  |  |
| *Provider                        | Physician,Pending |               |          |            |     |  |  |
| Comment                          |                   |               |          |            |     |  |  |
| *Social Work Referral Reason     |                   |               |          |            |     |  |  |
| Problem                          |                   |               |          |            |     |  |  |
| Diagnosis Code                   |                   |               |          |            |     |  |  |
| Notes to Staff                   |                   |               |          |            |     |  |  |

Social Worker will locate the patient's proper appointment and account. Once chart is open, go to ORDERS. Find the referral and select Active. Change order status to COMPLETE.

| > Referral Diabetes Social Work | 23/02/20   | 22 Howes    | Christiann, | 24/02/2022 | Active   |
|---------------------------------|------------|-------------|-------------|------------|----------|
| Referral Diabetes Social Work   | 23/02/2022 | Howes,Ch    | ristiann    | 24/02/2022 | Active   |
| requency                        | Routine    | *Start Date | 23/02/2022  |            | Cancel   |
| afer To                         | TEST TEST  |             |             |            | Complete |

Proceed to DOCUMENT and select Note type to complete documentation.

| E<br>Return To  | 6<br>Home | ,   , | レット<br>ン<br>Workload |             |   |       |             | c      | hart              | Document    | Ord     |
|-----------------|-----------|-------|----------------------|-------------|---|-------|-------------|--------|-------------------|-------------|---------|
| Select Document |           |       |                      |             |   |       |             |        |                   |             |         |
|                 |           |       |                      |             |   |       | МҮ          |        |                   | ALL         |         |
|                 |           |       |                      |             | ) | ′ou h | ave no op   | en doc | ument             | s for this  | s visit |
| Add Nev         | v Docu    | ment  |                      |             |   |       |             |        |                   | Q Sea       | arch Ne |
| RD Progr        | ess Note  | ☆     | Rehab<br>Note        | Assistant 7 | * | RT Pr | ogress Note | ☆      | Skin Le<br>Report | sion Clinic | ☆       |
| Social Wo       | irk Note  |       | STC Gy               | n Note 🍸    | ~ | STC ( | Gyn Report  |        | STC No            | te          |         |

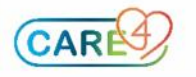